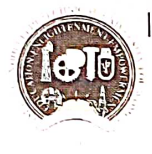

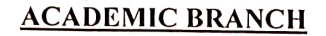

## F.No. IGDTUW/Acad/Upgradation(63)/2024/ 329

02/09/2024

#### **NOTICE**

# <u>Subject</u>:-Up-gradation/change of Branch for B.Tech. Students Promoted to 2<sup>nd</sup>Year (3<sup>rd</sup>Sem) for Academic Year 2024-25.

Applications are invited from the students who have been promoted to 2<sup>nd</sup>year (3<sup>rd</sup>sem.) in this academic year 2024-25 for change/up-gradation of their branch. For the students who are promoted to 2<sup>nd</sup>year (3<sup>rd</sup>semester) of B.Tech. Program, the up-gradation of discipline is permitted within the University against the vacant seats to be decided by the University. The up-gradation shall be done strictly on the basis of overall academic performance i.e. CGPA Score of 1st Year (1<sup>st</sup>and 2<sup>nd</sup>Semester) academic session 2023-24, obtained by the students in B.Tech.Program.

Students of 2023-24 batch of B.Tech. Program desirous of up-gradation may apply on the online portal on university website. The link for online apply of branch up-gradation is available on ERP Portal ie. <u>https://igdtuw.in/IGDTUW</u> and last date of submission of form is **05/09/2024**, failing which no application will be considered/allowed for Branch Up-gradation. The students should note that once applied no request of withdrawal or change of preference from up-gradation will be entertained.

# Note: Up-gradation in the B.Tech. CSE-AI/ECE-AI/AI&ML branches is allowed vice-versa only. The up-gradation to these three branches is not applicable for the students of B.Tech.- CSE/IT/ECE/MAE/DMAM.

The user manual is attached given below for reference. For any technical problem for applying through e-portal mail to <u>academics@igdtuw.ac.in</u>

02/09/2028

Dy. Dean (Academic Affairs)

Copy to:-

- 1. PS to Hon'ble Vice-Chancellor, IGDTUW
- 2. PA to Registrar, IGDTUW
- 3. All HoDs (IT, ECE, CSE, MAE, CSE-AI, ECE-AI), IGDTUW
- 4. Dean (Examination Affairs), IGDTUW
- 5. System Analyst/ In-charge web server request to upload on university website.
- 6. Support Team of Campus EAI India Pvt. Ltd.
- 7. Guard File

02/09/202 Dy. Dean (Academic Affairs)

Galaxy A34 5G

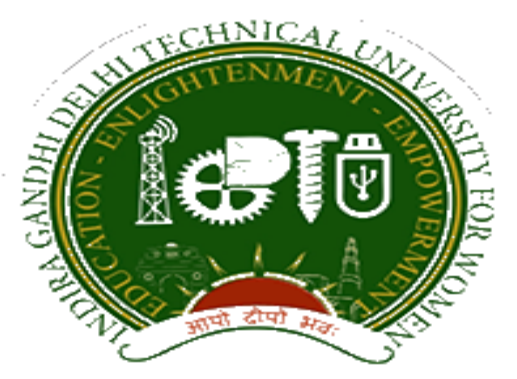

## Indra Gandhi Delhi Technical University for Women

## User Manual for Students.

## Student Profile Update, & Branch Change Request

Submitted By

CampusEAI

Screenshot.

#### Url: <u>https://igdtuw.in/IGDTUW</u>

Step 1: Login Screen: Student has to enter the user name -> Enrolment no and password sent on student mail id. For login enter the User ID , Password and captcha.

<image>

Step 2: Password Change: Student has to enter the old password and new password to change to previous password.

| Change Password                  |           |            |                 |                  |   |
|----------------------------------|-----------|------------|-----------------|------------------|---|
| Old Password *<br>New Password * |           | <b>a</b>   |                 | ]                |   |
| Re-Enter Password *              |           |            |                 |                  |   |
| Enter Captcha *                  | 102108710 | <b>√</b> F | asswords Match  | 10 2 10 8 3 7 10 | S |
|                                  |           |            | 📽 Submit 🦉Reset |                  |   |

Step 3: Student Profile : After Password Change, Student will able to

update her profile and Mobile Number.

My Profile Student Profile.

| INDIRA GANDHI DELHI<br>TECHNICAL UNIVERSITY<br>FOR WOMEN   | ≡          | https://yout                                      | ube.com   |          |          |          | (        | Quick Links 🔻 | Have a problem? | 🌔 sh   | AGUN YADAV | C |
|------------------------------------------------------------|------------|---------------------------------------------------|-----------|----------|----------|----------|----------|---------------|-----------------|--------|------------|---|
| SHAGUN YADAV                                               | <b>8</b> 2 | Dashboard                                         |           |          |          |          |          |               | [               | Search | Q          | C |
| Dashboard                                                  |            | My Fe                                             | ee Detail |          |          |          |          |               |                 |        |            |   |
| Exam Process »                                             |            |                                                   |           |          |          |          |          |               |                 |        |            |   |
| My Profile ₩                                               | <b>(</b>   | Calendar                                          |           |          |          |          |          |               |                 |        | -          | ж |
| Personal Information<br>Student Profile<br>Change Password |            | Image: start start start     Jul 26 - Aug 1, 2020 |           |          |          |          |          |               |                 |        |            |   |
| Change Mobile Number                                       |            | Su                                                | ın 7/26   | Mon 7/27 | Tue 7/28 | Wed 7/29 | Thu 7/30 | Fri           | 7/31            | Sat 8  | /1         |   |
| Personal Data Management »                                 | al         | l-day                                             |           |          |          |          |          |               |                 |        |            |   |
| Academic Management »                                      |            |                                                   |           |          |          |          |          |               |                 |        |            |   |
|                                                            |            | 3am                                               |           |          |          |          |          |               |                 |        |            |   |
|                                                            |            | 4am                                               |           |          |          |          |          |               |                 |        |            |   |

Step 4: Student Profile: From Update button student can able to update her profile. Complete profile page will come, \* fields were mandatory.

After filling the student have to click on submit button.

| Notes:     • This window for the academic year 2019-2020 is open from 01-08-2020 00:00 to 31-08-2020 12:00 .     • Details can be updated only if within timeline |                |                            |          |  |  |  |  |
|----------------------------------------------------------------------------------------------------|----------------|----------------------------|----------|--|--|--|--|
| Student Profile                                                                                                    |                |                            | 🖋 Update |  |  |  |  |
| Registration No.:                                                                                                    | 00101012019    |                            |          |  |  |  |  |
| University Enrollme<br>No.:                                                                                                    | nt 00101012019 |                            |          |  |  |  |  |
| Student Name :                                                                                                    | ISHITA GOSAIN  |                            |          |  |  |  |  |
| Gender:                                                                                                    | FEMALE         | Date Of Birth : 04-08-2020 |          |  |  |  |  |
| Student Status :                                                                                                    | Active         |                            |          |  |  |  |  |

| ersonal Details                             |                              |          |                         |                         |                            |
|---------------------------------------------|------------------------------|----------|-------------------------|-------------------------|----------------------------|
| Upload Profile Pic                          | download.png                 | Browse   |                         |                         |                            |
|                                             |                              |          |                         |                         |                            |
|                                             |                              |          |                         |                         | $\frown$                   |
| Student Name                                | RIYA VERMA                   |          | Enrollment No           | 07701022019             |                            |
| Joining Date                                |                              |          |                         |                         |                            |
| Gender                                      | FEMALE                       |          | Date Of Birth           | 05-12-2000              | <b>#</b>                   |
| Programme                                   | BACHELOR OF TECHNOLOGY       |          | Branch                  | FCF*                    |                            |
| Specialization (Applicable                  |                              |          | Student Current Status  | Active                  |                            |
| For PG Only )                               |                              |          |                         | Active                  |                            |
| Batch                                       | 2019                         |          |                         |                         |                            |
| Programme                                   | BACHELOR OF TECHNOLOGY       |          | Branch                  | ECE*                    |                            |
| Specialization (Applicable<br>For PG Only ) |                              |          | Student Current Status  | Active                  |                            |
| Batch                                       | 2019                         |          |                         |                         |                            |
| Nationality                                 | India                        | <b>*</b> | Religion                | Hinduism                | •                          |
| Category                                    | Other Backward Classes(OBC)  | <b>.</b> | Sub Category            | PwD                     | Ŧ                          |
| Mother Tongue                               | Hindi                        | Ŧ        | Adhaar Number           | 123456789012            |                            |
| Personal Identification                     | mole on right hand           |          | Marital Status          | Single                  | •                          |
| Mark                                        |                              |          | Are Veu Descisie e Aru  | Ongre                   |                            |
| Region                                      | Delhi                        | Ŧ        | Scholarship/Fellowship, | /Award?                 |                            |
| Name Of The<br>Scholarship/Fellowship/Awar  | d                            |          | Amount (If Applicable)  | 0.0                     |                            |
|                                             |                              |          |                         |                         |                            |
| Contact Details                             |                              |          |                         |                         |                            |
| Mr.                                         | v Father's Name              | ramesh   | Father's Mobile No *    | 988888288 Fether's Emei | * test@yehoo.com           |
| Ma.                                         | w Mother's Name              | renuka   | Mother's Mobile No *    | 9899000000 Mother's Eme | il * motheremsil@gmsil.con |
| nent Address                                |                              |          |                         |                         |                            |
| enent Address *                             | Delhi                        | 1        | City*                   | patel neger             |                            |
| try *                                       | India                        | Ÿ        | State *                 | Delhi (UT)              | *                          |
| o. *                                        | 110075                       |          | Mark 20 Mark            |                         |                            |
| none number                                 | Enter Permanent telephone No |          | Mobile No               | +91 v 98111             | 99204                      |
|                                             |                              |          | oprovoce : me(d)        | select some Uptions     |                            |
| ation*                                      |                              |          |                         |                         |                            |

Step 5 : Request for Branch Change : Student has to select only the preference to change the branch, CGPA of  $1^{st}$  year will come from Database. Student has to read and select the declaration before submitting the form.

| NDIRA GANDHI DELHI<br>ECHNICAL UNIVERSITY<br>FOR WOMEN     | =                                                                                                    |                                                                                                    |                                                                                                    |                                                                                                    | Quick Links 👻 Have a problem? 🚺 SHREYA SINGH 🕑                                                                                                    |  |  |  |  |
|------------------------------------------------------------|----------------------------------------------------------------------------------------------------|----------------------------------------------------------------------------------------------------|----------------------------------------------------------------------------------------------------|----------------------------------------------------------------------------------------------------|----------------------------------------------------------------------------------------------------|--|--|--|--|
| SHREYA SINGH                                               | ┛ Request for Branch                                                                                                    | i Change                                                                                                    |                                                                                                    |                                                                                                    | Academic Management > Semester Registration 2020 > Request for Branch Change                                                                                                    |  |  |  |  |
|                                                            | Viou are accessing this page as role > Student                                                                                           |                                                                                                    |                                                                                                    |                                                                                                    |                                                                                                    |  |  |  |  |
| Deshboard                                                  | Name Of Student:                                                                                                    | SHREYA SINGH                                                                                                    | Enrolment Number:                                                                                                    | 00201012019                                                                                                    |                                                                                                    |  |  |  |  |
| Ay Profile »                                               | Name Of Course:                                                                                                    | BTECH                                                                                                    | Academic Session:                                                                                                    | 2019-2020                                                                                                    |                                                                                                    |  |  |  |  |
| Academic Management 🛛 😽                                    | Name Of Branch:                                                                                                    | CSE*                                                                                                    | Mobile No.:                                                                                                    |                                                                                                    |                                                                                                    |  |  |  |  |
| Semester Registration 2020 🗸 🗸                             | Name Of Father:                                                                                                    |                                                                                                    | Permanent Address:                                                                                                    |                                                                                                    |                                                                                                    |  |  |  |  |
| Student Semester Registration<br>Request for Branch Change | Name Of Mother:                                                                                                    |                                                                                                    |                                                                                                    |                                                                                                    |                                                                                                    |  |  |  |  |
|                                                            | First Preference *                                                                                                    | 1                                                                                                    | Select                                                                                                    |                                                                                                    |                                                                                                    |  |  |  |  |
|                                                            | Second Preference                                                                                                    |                                                                                                    | ٩                                                                                                    |                                                                                                    |                                                                                                    |  |  |  |  |
|                                                            | Third Burfamore                                                                                                    |                                                                                                    | Select                                                                                                    |                                                                                                    |                                                                                                    |  |  |  |  |
|                                                            | Inird Preference                                                                                                    |                                                                                                    | ECE                                                                                                    |                                                                                                    |                                                                                                    |  |  |  |  |
|                                                            | Name of the Program for Up-gra                                                                                                    | adation/Change from the Pres                                                                                                    | MAE*                                                                                                    |                                                                                                    |                                                                                                    |  |  |  |  |
|                                                            | CGPA For First Year: *                                                                                                    |                                                                                                    | 4.64                                                                                                    |                                                                                                    |                                                                                                    |  |  |  |  |
|                                                            | Delectation (i) That I am (ii) That I am (ii) That I am (iii) That I an (iii) That I also (v) I hare is used (v) I am even (v) I am even | for Brach Up-gradation by the<br>aware that up-gradation process<br>we cleared all the papers of strat and<br>that the seat falling vacant due<br>ndertake that in the event of 1 be<br>undertake that after up-gradation<br>ta<br>ising my option fully under cons | candidate:<br>is done on the basis of CGPA score in 1st Year of B. Tech P<br>d nd Semester of B. Tech, program.<br>to my up-gradation will be allotted to some other student<br>eng successful in up-gradation or change of branch from<br>on i will not make any representation for refual to accept to<br>acciousness with my own desire for up-gradation and in con- | rogram and subject to availability of vacant seats.<br>tduring the process of up-gradation.<br>yo present branch or stream to the branch as per my<br>the allotted option as I am aware that cancellation o<br>sublation of my parent.? | y option, I will not request for withdrawal of my application for up-gradation.<br>of my up-gradation will jeopardize the sequence of up-gradation affecting<br><b>V</b> future <b>Count</b> |  |  |  |  |

### HELP DESK

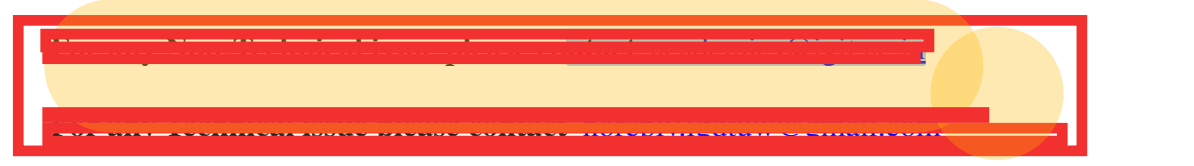